Prefix sync

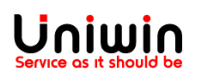

1. Please follow the below steps to setup the prefix on your Shopify store

i. From your Shopify admin, go to Settings.

ii. Click Store details.

iii. In the Standards and formats section, edit the Prefix text field.

You can replace the # with characters

Example, SE

| > | unifaun1.myshopify.com/admin/settings/general |                                                                                                    |                                       |                                          |                                |
|---|-----------------------------------------------|----------------------------------------------------------------------------------------------------|---------------------------------------|------------------------------------------|--------------------------------|
| * | Settings                                      |                                                                                                    |                                       |                                          |                                |
|   |                                               |                                                                                                    |                                       |                                          |                                |
|   |                                               | Standards and formats                                                                                                    |                                       |                                          |                                |
|   |                                               | Standards and formats are used to cal                                                                                              | culate product prices, shipping       | weights, and order times.                |                                |
|   |                                               |                                                                                                    |                                       |                                          |                                |
|   |                                               | Time zone                                                                                                    |                                       |                                          |                                |
|   |                                               | (GMT-05:00) Eastern Time (US & Canada)                                                                                             |                                       |                                          | \$                             |
|   |                                               | Unit system                                                                                                    |                                       | Default weight unit                      |                                |
|   |                                               | Metric system                                                                                                    | \$                                    | Kilogram (kg)                            | \$                             |
|   |                                               |                                                                                                    |                                       |                                          |                                |
|   |                                               | EDIT ORDER ID FORMAT (OPTIONAL)<br>Order numbers start at #1001 by default. While you can't change the order number itself, you ca |                                       | the order number itself, you can add a   | prefix or suffix to create IDs |
|   |                                               | like "EN1001" or "1001-A."                                                                                                    |                                       |                                          |                                |
|   |                                               | Prefix                                                                                                    |                                       | Suffix                                   |                                |
|   |                                               | 🔶 SE                                                                                                    |                                       |                                          |                                |
|   |                                               |                                                                                                    | CE4000 CE4000                         |                                          |                                |
|   |                                               | four order 10 will appear as SE1001                                                                                                | , SE1002, SE1003                      |                                          |                                |
|   |                                               |                                                                                                    |                                       |                                          |                                |
|   |                                               | Store currency                                                                                                    |                                       |                                          |                                |
|   |                                               | This is the currency your products are                                                                                             | sold in. After your first sale, cu    | rrency is locked in and can't be changed | l. To change your payout       |
|   |                                               | currency, go to <u>payments settings</u> . Lea                                                                                     | rn more about your <u>store curre</u> | ency 🗗                                   |                                |
|   |                                               |                                                                                                    |                                       |                                          |                                |
|   |                                               | Store currency                                                                                                    |                                       |                                          | Change formatting              |
|   |                                               | Swedish kronor (SEK)                                                                                                    |                                       |                                          | \$                             |
|   |                                               | You've made your first sale, so you                                                                                                | need to contact support if you        | want to change your currency.            |                                |
|   |                                               |                                                                                                    |                                       |                                          |                                |
|   |                                               |                                                                                                    |                                       |                                          | Caus                           |
|   |                                               |                                                                                                    |                                       |                                          | Save                           |

## 2. Place the order

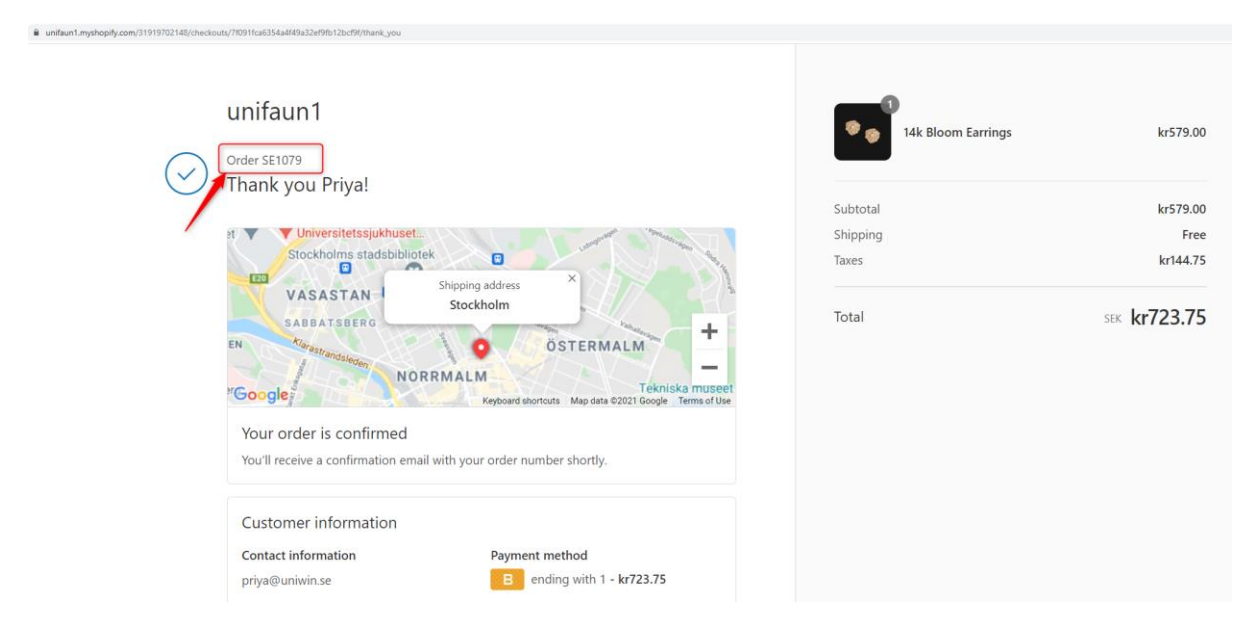

3. The order will be synced to your nShift account with prefix value.

| unifaunonline.se/jsapp/uo/start |                  |                                              |                               |                             |                      |                        |                                 |                       |
|---------------------------------|------------------|----------------------------------------------|-------------------------------|-----------------------------|----------------------|------------------------|---------------------------------|-----------------------|
|                                 |                  |                                              |                               |                             |                      |                        | Uniwin (Sweden)   00200         | rupp   standard       |
| nSh                             | Shipm            | ents 🗸 🛛 History 🗸                           | Maintenance 🗸                 | Settings 🗸 🛛 Help           | ~                    |                        | Webshop 🤇                       | en 🗸 🛛 Log out        |
|                                 |                  |                                              |                               |                             |                      |                        |                                 |                       |
|                                 |                  |                                              |                               |                             |                      |                        |                                 |                       |
| Stored                          |                  |                                              |                               |                             |                      |                        |                                 |                       |
| Stored plantings                |                  |                                              |                               |                             |                      |                        |                                 |                       |
| Search                          | Remove searched  | Remove selected                              | Import order file             |                             |                      |                        |                                 |                       |
|                                 |                  |                                              |                               |                             |                      |                        |                                 |                       |
| Search                          | values           | General 🛛 Add                                | ress 🗹 Date 🗖 S               | Services 🗆 Status           |                      |                        |                                 | 0                     |
|                                 | Search value     |                                              |                               | Order number 🗸 🗸            | Starts with V        |                        |                                 |                       |
|                                 | Drofile group    | A11                                          |                               |                             |                      |                        |                                 |                       |
|                                 | Profile group    | - All -                                      | <b>V</b>                      |                             |                      |                        |                                 |                       |
|                                 | Date type        | Created Snipping                             | date                          |                             |                      |                        |                                 |                       |
|                                 | From date / time | 2021-11-22                                   | 00:00                         |                             |                      |                        |                                 |                       |
|                                 | To date / time   | 2021-11-22                                   | 23:59                         |                             |                      |                        |                                 |                       |
|                                 |                  | <ul> <li>Today</li> <li>Yesterday</li> </ul> | y A Previous week             | Previous month  One w       | eek 🔺 One month      |                        |                                 |                       |
|                                 |                  |                                              |                               |                             |                      |                        |                                 |                       |
| Presen                          | tation           |                                              |                               |                             |                      |                        |                                 |                       |
|                                 |                  |                                              |                               |                             |                      |                        |                                 |                       |
|                                 | Sort order       | - Default -                                  | <ul> <li>Ascending</li> </ul> |                             |                      |                        |                                 |                       |
|                                 |                  |                                              |                               |                             |                      |                        |                                 |                       |
| Search                          | Print            | Print all Print PDF                          | Print all PDF                 |                             |                      |                        |                                 |                       |
|                                 |                  |                                              |                               |                             |                      |                        |                                 |                       |
| Search                          | result           | Row count: 2                                 |                               |                             |                      |                        |                                 |                       |
| <b>•</b>                        | Status Refer     | ence Order number Ship                       | date Receiver q               | uickId Receiver Receiver ZI | P code Receiver city | Receiver country Sende | er quickId Sender Sender ZIP co | de Sender city Sender |
|                                 | → X Ready SE10   | 78 SE1078 202                                | 1-11-22 08:48 6565            | Uniwin 11143                | STOCKHOLM            | Sweden 1               | Uniwin 14169                    | HUDDINGE Swede        |
|                                 | Ready SETU       | 79 SE1079 202                                | 1-11-22 13:00 6565            | Uniwin 11143                | STOCKHOLM            | Sweden 1               | Uniwin 14169                    | HUDDINGE Swede        |
|                                 |                  |                                              |                               |                             |                      |                        |                                 | ,                     |
| Search                          | Print            | Print all Print PDF                          | Print all PDF                 |                             |                      |                        |                                 |                       |
|                                 |                  |                                              |                               |                             |                      |                        |                                 |                       |

Contact us on <a href="mailto:support@uniwin.se">support@uniwin.se</a>

Thank You!